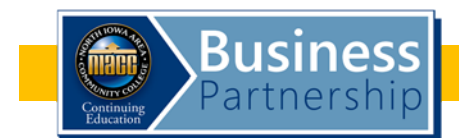

# Contents

| Step 1: Logging In                                             | 2    |
|----------------------------------------------------------------|------|
| Step 2: Changing Password (Be sure to do this on first login!) | 4    |
| Step 3: Viewing Your Company's Classes                         | 5    |
| Step 4: Enrolling Employees in Classes                         | 6    |
| Step 5: Adding an Employee                                     | 9    |
| Step 6: Viewing Class Rosters                                  | . 10 |

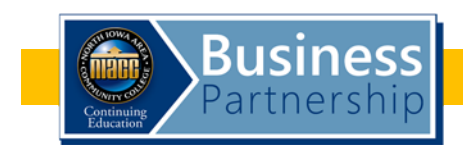

#### Step 1: Logging In

Go to <u>https://niacc.augusoft.net</u>. You will see a screen like the one below.

#### Click Login/Create Account.

| CORTH IOWA AREA                                                                               | Continuing Education<br>Train - Develop - Earlch                                                                                                    | pearch Zir a class. GO<br>advaced such spore (                                                                                                    |
|-----------------------------------------------------------------------------------------------|----------------------------------------------------------------------------------------------------|----------------------------------------------------------------------------------------------------|
| The end offering a look (CREAT ACCOUNT<br>BROWSE USS<br>International Account (CREAT ACCOUNT) | WELCOME!<br>Thank you for visiting Continuing<br>Education's new website:<br>Missistic Hows website:<br>Control of the statistic Hows website<br>are the<br>Control of the statistic Hows website<br>are the<br>Control of the statistic Hows website<br>Control of the statistic Hows website<br>Click Here | The second second secon |
| Follow us on                                                                                  | RATINGPT CARD                                                                                                    |                                                                                                    |

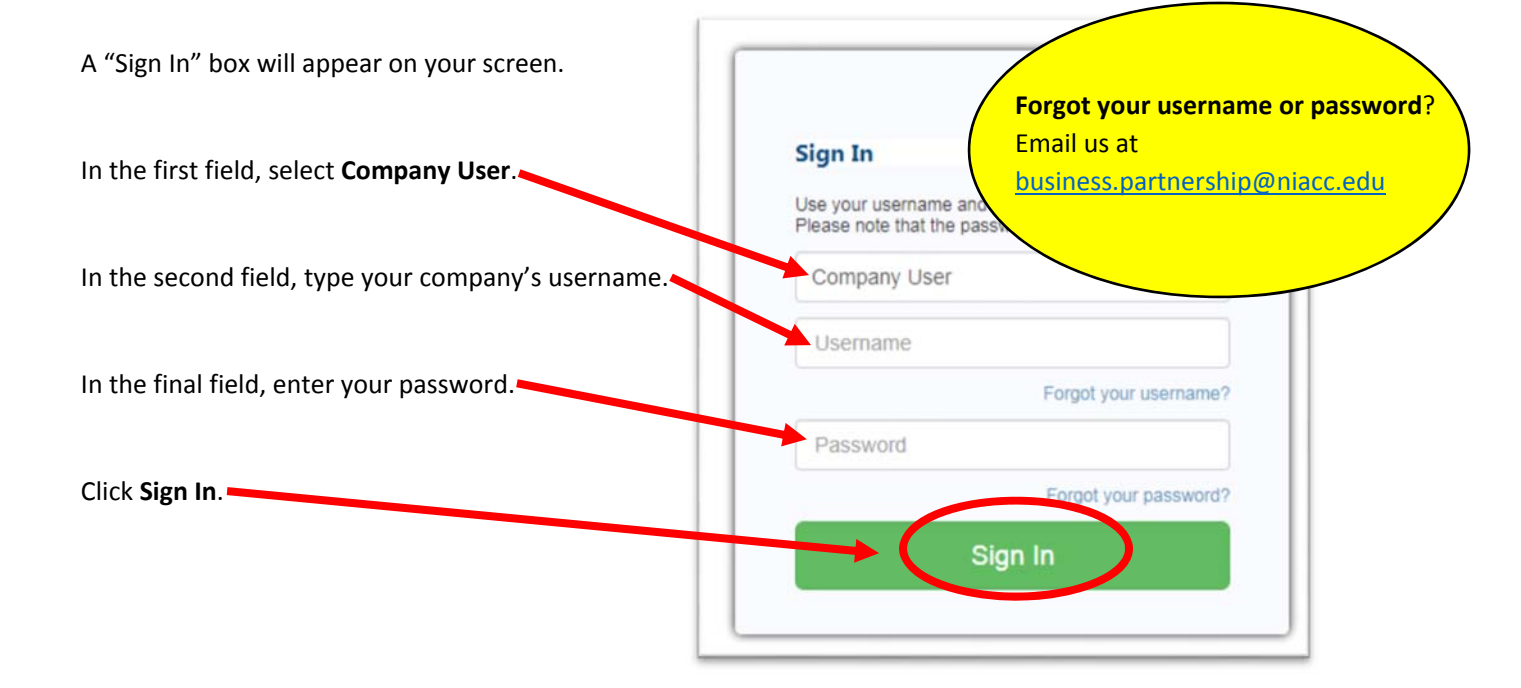

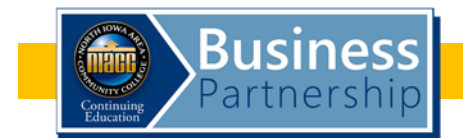

Once successfully logged in, you will see a Welcome page with the following tabs:

Dashboard - view contact information for NIACC Continuing Education staff

Company Profile - view and edit your company's information

**Contacts** – view and edit the points of contact at your company

Divisions - view and edit divisions at your company

Tran History – view and print your company's Continuing Education transaction history

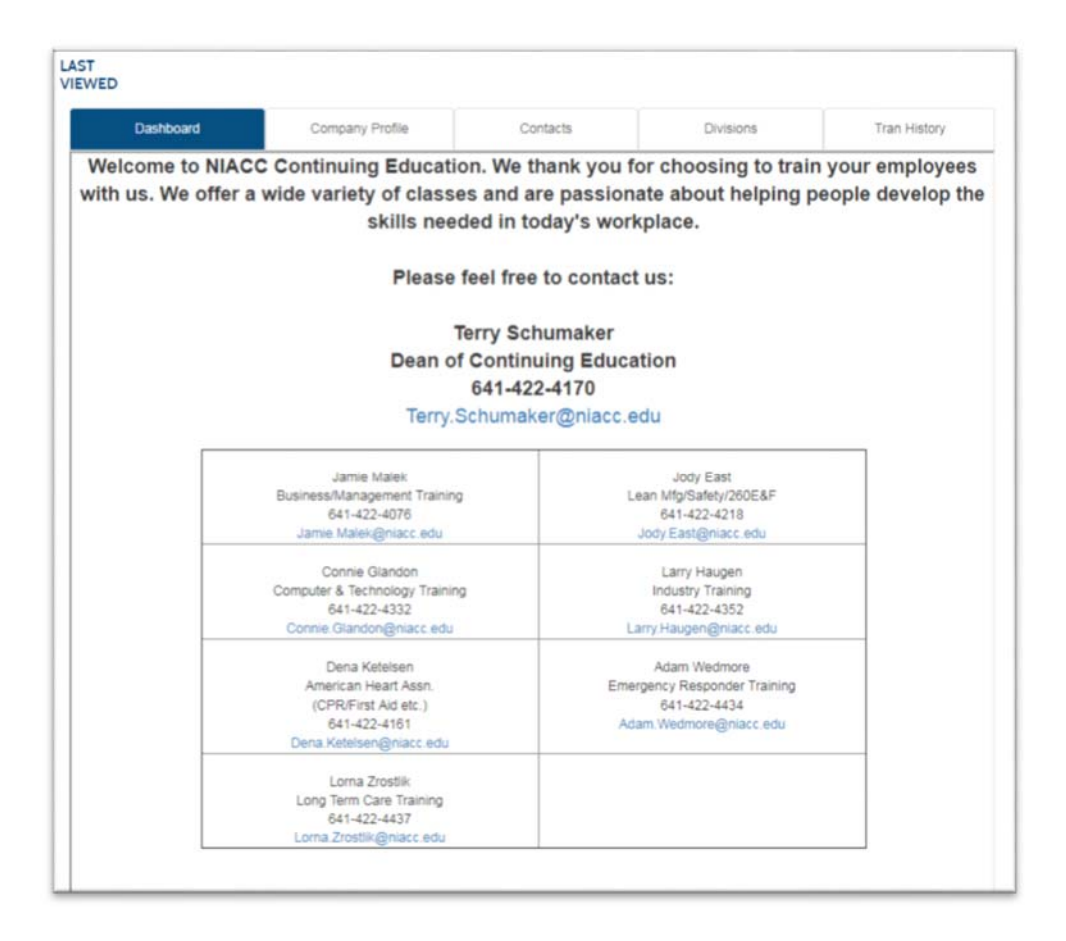

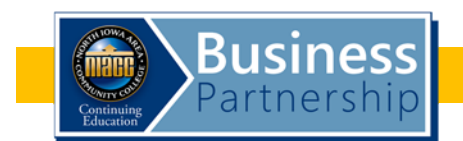

## Step 2: Changing Password (Be sure to do this on first login!)

Click the **Company Profile** tab on the Welcome page. (A) You will see a screen like the one below.

Click Edit Company Profile. (B)

Find the "Username Information" line and click the **plus sign**. (C)

| Dashboard           | Company Profile | Contacts | Divisions | Tran History |
|---------------------|-----------------|----------|-----------|--------------|
| it Company Profile  |                 |          |           |              |
| Username imormati   | ion             |          |           | -            |
| Address Information | 1               |          |           | -            |
| Company Informatio  | nc              |          |           | 4            |

| Complete the fields on                           | Serioles required mormation.<br>Username Information | 7                                                                                        |
|--------------------------------------------------|------------------------------------------------------|------------------------------------------------------------------------------------------|
| your password. (You can<br>also change address & | Username *                                           | Password: minimum 8 characters, must contain a number and any two of the following three |
| other company                                    |                                                      | upper case, lower case, special characters (for example: O(H@\$%^&*)                     |
| information, if                                  | Password *                                           | Good                                                                                     |
| necessary. When                                  |                                                      |                                                                                          |
| finished, click Submit.                          | Re-enter password *                                  |                                                                                          |
|                                                  | Identity Verification Question                       | None specified                                                                           |
|                                                  | Identity Verification Answer                         |                                                                                          |
|                                                  | Password hint *                                      | 1                                                                                        |
|                                                  | Address Internation                                  | +                                                                                        |
|                                                  | Company Information                                  | +                                                                                        |
|                                                  |                                                      | Submit a set Cancel                                                                      |
|                                                  |                                                      |                                                                                          |

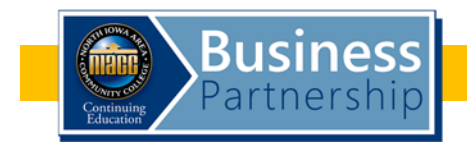

#### Step 3: Viewing Your Company's Classes

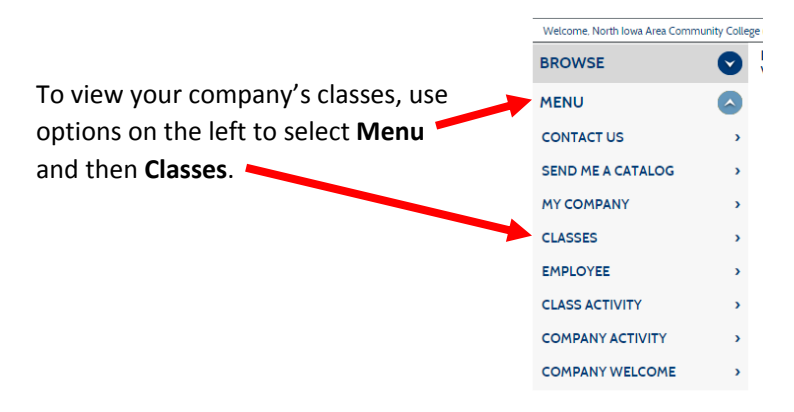

You will now see a list of classes that have been or are currently available to your employees. To view only classes currently available (eliminating those completed or "Run"), change the "Class Status" to **Active** and click **Search**. You will now see a list of Active classes, including Business Partnership classes, in which you can enroll employees.

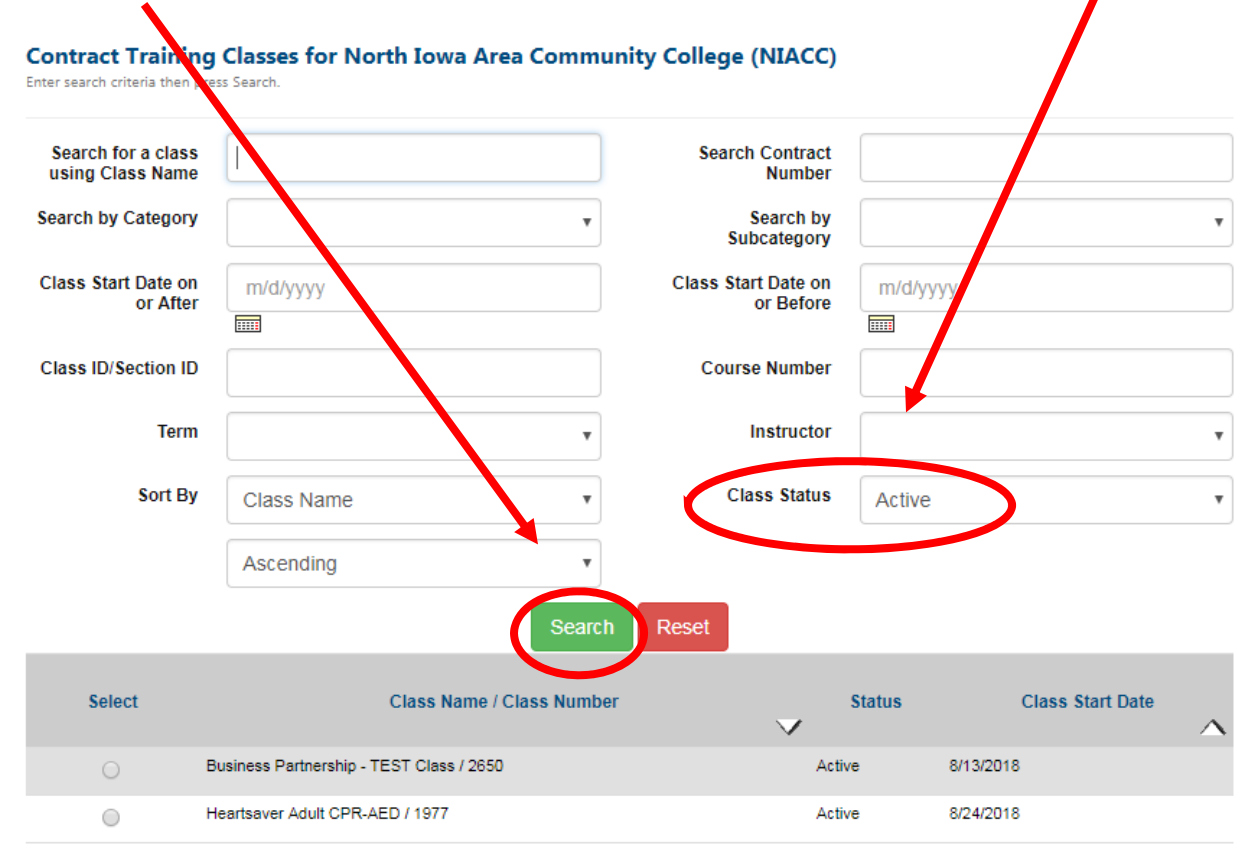

You are also able to search your classes by name, start date, class number, etc.

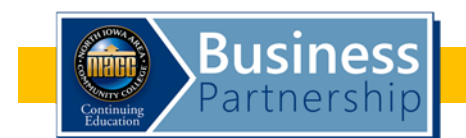

### Step 4: Enrolling Employees in Classes

Click the radio button to the left of the class in which you are enrolling employees.

Select the Assign Employees option. (In drop-down menu not shown here.)

| Select     | Class Name / Class Number                | Status | Class Start Date | ~ |
|------------|------------------------------------------|--------|------------------|---|
| $\bigcirc$ | Business Partnership - TEST Class / 2650 | Active | 8/13/2018        |   |
| 0          | Heartsaver Adult CPR-AED / 1977          | Active | 8/24/2018        |   |

You will see a screen like the one below, which lists all of your company's employees.

| LAST<br>VIEWED<br>Assign Employee to                                                           | Business Partnership - TEST Cla                                                                                                    | 155                                                                                                    | • He/:<br>See<br>a cla<br>• If he<br>you<br>com                                                                                                    | she may already be e<br><u>Step 6</u> for instruction<br>ass roster.<br>e/she is not already o<br>will need to add this<br>pany. See <u>Step 5</u> for                                                                                                    | ee:<br>nrolled in the class<br>ns on how to check<br>n the class roster,<br>employee to your<br>instructions on                                                                                                    |
|------------------------------------------------------------------------------------------------|----------------------------------------------------------------------------------------------------|----------------------------------------------------------------------------------------------------|----------------------------------------------------------------------------------------------------|----------------------------------------------------------------------------------------------------|----------------------------------------------------------------------------------------------------|
| Search for Employees by the<br>For a complete list of employ<br>To clear search criteria only, | e search fields below.<br>rees, click 'Reset' and then click 'Search'.<br>click 'Reset'.                                                                                                    |                                                                                                    | emp                                                                                                    | ployees on your own.                                                                                                    |                                                                                                    |
| • To register multiple employ                                                                  | sees, select the employee(s) by clicking the f                                                                                                    | check box' in the                                                                                                    | e 'Register' column<br>First Name                                                                                                    |                                                                                                    |                                                                                                    |
| >                                                                                              | Sort Students currently ass                                                                                                    | signed to Busin                                                                                                    | ess Partnership -                                                                                                    | TEST Class                                                                                                    |                                                                                                    |
|                                                                                                |                                                                                                    | Add Ne                                                                                                    | w :                                                                                                    | (Select Profile Type)                                                                                                    | T                                                                                                    |
| Showing records 1 through                                                                      | 20 of 70.                                                                                                    |                                                                                                    | Namo                                                                                                    |                                                                                                    | _                                                                                                    |
|                                                                                                | Names hidden<br>for privacy. You<br>will be able to<br>view your<br>employees'<br>names.                                                                                                    |                                                                                                    |                                                                                                    |                                                                                                    |                                                                                                    |
|                                                                                                | LAST<br>VIEWED Assign Employees to Search for Employees by the For a complete list of employ To clear search criteria only, * To register multiple employ Last Name Email Email Showing records 1 through Assign | Assign Employee to Business Partnership - TEST Cla<br>Search for Employees by the search fields below.<br>For a complete list of employees, click 'Reset' and then click 'Search'.<br>To relars search orteria only, click 'Reset'.<br>* To register multiple employees, select the employee(s) by clicking the '<br>Last Name<br>Email<br>Search Reset<br>Sort Students currently ass<br>Showing records 1 through 20 of 70.<br>Assign<br>Names hidden<br>for privacy. You<br>will be able to<br>view your<br>employees'<br>names. | Asign Employee to Business Partnership - TEST Class Search for Employees by the search fields below. For a complete list of employees, click 'Reset' and then click 'Search'. To clear search criteria only, click 'Reset'.  To register multiple employees, select the employee(s) by clicking the 'check box' in the Last Name Email Bearch Reset Sort Students currently assigned to Busin Rd Na Showing records 1 through 20 of 70. Assign Names hidden for privacy, You will be able to view your employees' names. | LAST<br>VIEWED Assign Employee to Business Partnership - TEST Class Search for Employees by the search fields below. For a complete list of employees, click 'Reset' and then click 'Search'. To clear search criteria only, click 'Reset' and then click 'Search'. To clear search criteria only, click 'Reset' and then click 'Search'. To click 'Reset' and then click 'Search'. To click 'Reset' and then click 'Search'. To click 'Reset' and then click 'Reset' and then click 'Search'. To click 'Reset' and then click 'Reset' and then click 'Search'. To click 'Reset' and then click 'Se | Ast<br>VEWED Asign Employee to Business Partnership - TEST Class Sarch for Employees to Business Partnership - TEST Class Sarch for Employees to Business Partnership - TEST Class Sarch for Employees to Business Partnership - TEST Class Company. See <u>Step 5</u> for<br>adding an employee. Do<br>employees on your own. * To register multiple employees, select the employee(s) by clicking the 'check box' in the 'Register' column. Last Name Sort Students currently assigned to Business Partnership - TEST Class Sort Students currently assigned to Business Partnership - TEST Class Sort Students currently assigned to Business Partnership - TEST Class Names hidden<br>for privacy. You<br>will be able to<br>view your<br>employees'<br>names. Names. |

You are also able to search your employees by first name, last name or email address.

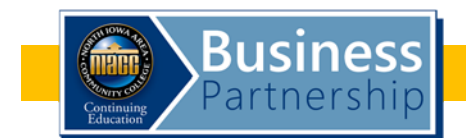

Under "Assign," click the radio button next to the name of each employee you would like to enroll. (A) Scroll/navigate to view additional names, if necessary. (*Names are in alphabetical order by last name*.) (B) Click **Assign** once you have selected all desired names. (C)

| Assign Employee to                                                                        | o Business Partnership - TR                                                             | EST Class                                    |                       |
|-------------------------------------------------------------------------------------------|-----------------------------------------------------------------------------------------|----------------------------------------------|-----------------------|
| Search for Employees by t<br>For a complete list of empl<br>To clear search criteria only | he search fields below.<br>oyees, click 'Reset' and then click 'Se<br>y, click 'Reset'. | earch'.                                      |                       |
| * To register multiple emplo                                                              | oyees, select the employee(s) by click                                                  | king the 'check box' in the 'Register' colum | n.                    |
| Last Name                                                                                 | 1                                                                                       | First Name                                   |                       |
| Email                                                                                     |                                                                                         |                                              |                       |
|                                                                                           | Search Reset                                                                            |                                              |                       |
| >                                                                                         | Sort Students curre                                                                     | ently assigned to Business Partnership       | - TEST Class          |
|                                                                                           |                                                                                         | Add New :                                    | (Select Profile Type) |
| Showing records 61 throu                                                                  | ugh 70 of 70.                                                                           |                                              |                       |
| Assign                                                                                    |                                                                                         | Name                                         |                       |
|                                                                                           | Names hidden                                                                            |                                              |                       |
|                                                                                           | for privacy. You                                                                        |                                              |                       |
| A( • )                                                                                    | will be able to                                                                         |                                              |                       |
|                                                                                           | view your                                                                               |                                              |                       |
|                                                                                           | employees'                                                                              |                                              |                       |
|                                                                                           | names.                                                                                  |                                              |                       |
|                                                                                           |                                                                                         |                                              |                       |
|                                                                                           |                                                                                         |                                              |                       |
|                                                                                           |                                                                                         |                                              |                       |
|                                                                                           |                                                                                         | ]                                            |                       |
| << Previous << First                                                                      | В                                                                                       |                                              |                       |
| Assign Return                                                                             | n to View Contract Training Clas                                                        | sses                                         |                       |

If you see names of individuals **not** employed by your company, please email that information us at <u>business.partnership@niacc.edu</u>, and they will be removed from your list.

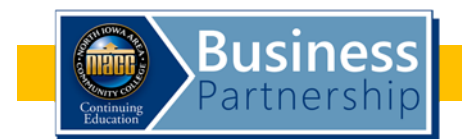

After clicking Assign, you will be redirected to the current roster for the course. Here, you will see all employees (from your organization) registered for this class.

Possible Next Steps:

- To add more employees, click Assign Additional Employee to this Class. (A)
- To remove an employee, click **Remove** on the line of that employee's name (B).
- If no changes are necessary, simply log out.
- To print the roster for your records, click **Print Roster**. (C)

| ione(s) | Email   | Company Name  | Action                     |
|---------|---------|---------------|----------------------------|
|         |         |               | $\sim$                     |
|         |         |               | Remove                     |
|         | ione(s) | ione(s) Email | ione(s) Email Company Name |

Because there is limited seating in classes, please remove any employees you are aware will not be attending.

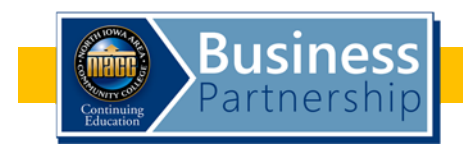

### Step 5: Adding an Employee

#### Do <u>not</u> add an employee in Lumens using the "Add" button.

If you need to add an individual to your list of employees, email the employee's information to <u>business.partnership@niacc.edu</u>. You will receive an email response once the employee is added. You will then be able to register the employee for the class.

To create an employee record, we need <u>all</u> of the information below:

- Employee's Full Name
- Employee's Phone Number
- Employee's Address
- Employee's Date of Birth
- Employee's Email Address (if they have one; strongly recommended, especially for web learners)

#### Save Time!

*Email a list of your employees and their information in advance (to <u>business.partnership@niacc.edu</u>)! This will make enrolling your employees quicker and easier when the time comes.* 

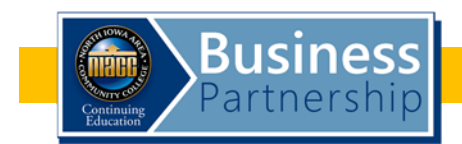

### Step 6: Viewing Class Rosters

Follow Step 3: "Viewing Your Company's Classes" (Page 5)

Click the radio button to the left of the class for which need a roster.

Select the View Roster option. (In drop-down menu not shown here.)

| Select     | Class Name / Class Number                | Status | Class Start Date | ~ |
|------------|------------------------------------------|--------|------------------|---|
| $\bigcirc$ | Business Partnership - TEST Class / 2650 | Active | 8/13/2018        |   |
| 0          | Heartsaver Adult CPR-AED / 1977          | Active | 8/24/2018        |   |